### HUMBOLDT STATE UNIVERSITY

# How-To: File Electronically the Form 700

## 1. Log in

You will receive an email from <u>Form700.CSU@southtechhosting.com</u> welcoming you to eDisclosure. eDisclosure<sup>™</sup> is a web-based solution that offers you the convenience and flexibility of filing the Form 700 electronically, 24/7, in the privacy of your own secured filing area.

- A. Make note of the *Login ID* and *Temporary Password* included in the email. Once you log into the system, you will need to create a new password and answer a security question.
- B. Click the link at the bottom of the email directing you to the California State University eDisclosure website.
- C. Enter your *Login, Temporary Password* and then click the **Log In** button.

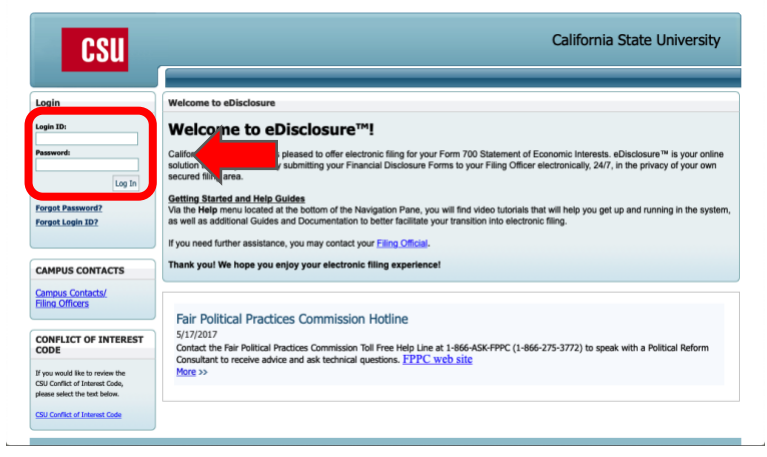

D. Type your *temporary password, new password, security question and answer,* and click the **Submit** button.

| CS              | u        |                                                                                                    | California State University                                                                                    |  |  |  |  |  |  |  |
|-----------------|----------|----------------------------------------------------------------------------------------------------|----------------------------------------------------------------------------------------------------|--|--|--|--|--|--|--|
|                 |          | Welcome Alfredo Corra                                                                                        | al de la constante de la constante de la constante de la constante de la constante de la constante de la const |  |  |  |  |  |  |  |
| Login           | ۲        | First Time Logi                                                                                              | n                                                                                                    |  |  |  |  |  |  |  |
| Home            |          | Welsome to eDisclosure                                                                                       |                                                                                                    |  |  |  |  |  |  |  |
| Change Passwor  | rd       | welcome to edisclosure                                                                                       |                                                                                                    |  |  |  |  |  |  |  |
| Sign Out        |          | Please create a new password. Your password must be at least:<br>a. 8 characters                             |                                                                                                    |  |  |  |  |  |  |  |
| Contact Us      | ۲        | b. Contain an upper and a lower case letter(s)<br>c. Contain a digit(s)                                      |                                                                                                    |  |  |  |  |  |  |  |
| Report an Issue |          | d. Contain a special character: ~ ! @ # \$ % ^ & * ( ) - = _ +                                               |                                                                                                    |  |  |  |  |  |  |  |
|                 |          | New Password:<br>Confirm New<br>Password:<br>Select one of the security questions and type an answer to this | question.                                                                                                    |  |  |  |  |  |  |  |
|                 |          | Security Question<br>(Select from list):<br>Security Answer:                                                 |                                                                                                    |  |  |  |  |  |  |  |
|                 |          | Submit                                                                                                    |                                                                                                    |  |  |  |  |  |  |  |
|                 | eDisclos | ure™ Version 3.21.0204   Copyright 2007-2021 Granicus, Inc. All rights res                                   | served.   Accessibility   About Us                                                                             |  |  |  |  |  |  |  |

#### HUMBOLDT STATE UNIVERSITY

# 2. Completing Your Form 700

You may be immediately directed to the Current Filings window.

If you are not, then click the Current Filings option on the left hand side under the Filer heading.

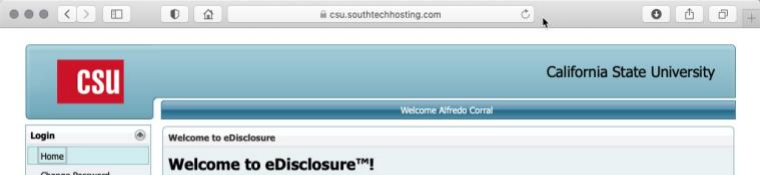

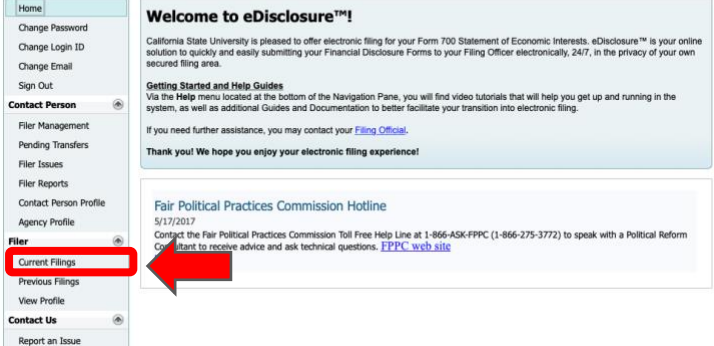

A. A list of your required Statement of Economic Interests will appear in the Current Filings window. You may have more than one depending on your hiring date.

| CSI                                                            | 1 | California State University |               |                                         |               |            |                  |                                                                                                    |                     |  |  |
|----------------------------------------------------------------|---|-----------------------------|---------------|-----------------------------------------|---------------|------------|------------------|----------------------------------------------------------------------------------------------------|---------------------|--|--|
| 000                                                            |   | Welcome Alfredo Corral      |               |                                         |               |            |                  |                                                                                                    |                     |  |  |
| Login                                                          | ۲ | Current Filings             |               |                                         |               |            |                  |                                                                                                    |                     |  |  |
| Change Password<br>Change Login ID<br>Change Email<br>Sign Out |   | Posit<br>Your               | ions Required | to file<br>the following Department(s)/ | Agency(les) n | equires yo | u to file the fi | Disclosure Category                                                                                                    | Economic Interests: |  |  |
| Contact Person                                                 | ۲ |                             | Consultants   | Humboldt State University               | Annual        | 2020       | 4/1/2021         | CAT-07                                                                                                    | 09/01/20-12/31/20   |  |  |
| conduct relation                                               |   |                             |               |                                         |               |            | .,.,             | and the second second s |                     |  |  |

B. Click the **checkbox** of the form that you want to file and click the **Start Filing Now** button.

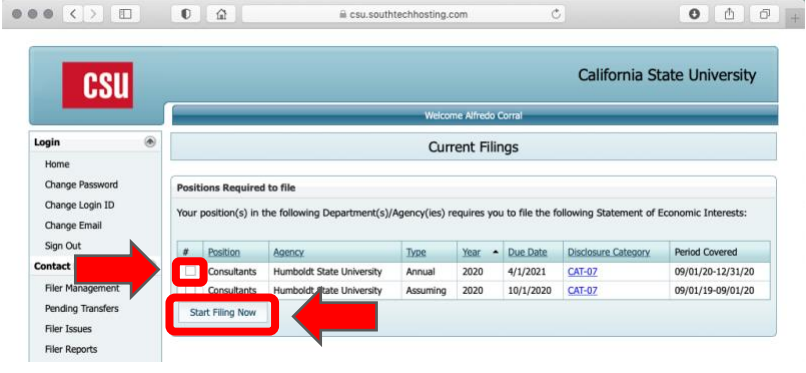

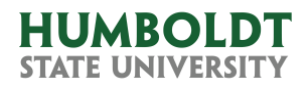

C. The Filing Details window will open. Check the **Yes or No** options based on your situation, click the **Continue** button and follow the instructions.

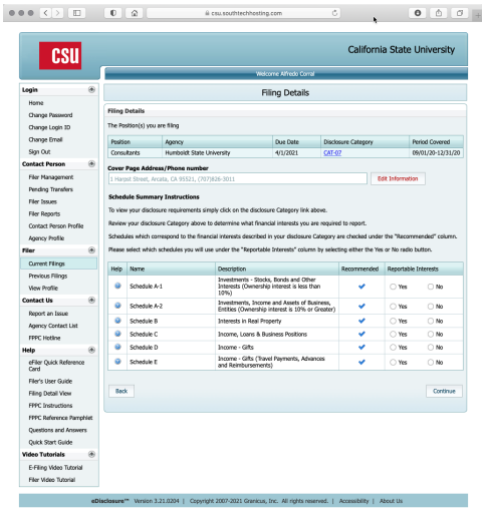

D. If you replied No to all Reportable Interests, then a small window will appear confirming that you don't have any reportable interests. Click the **Yes** button to finalize the form.

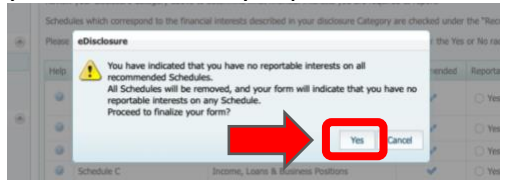

E. The Submit Filing window will open. Review the document, click the **Accept** option and click the **Electronically Submit** button.

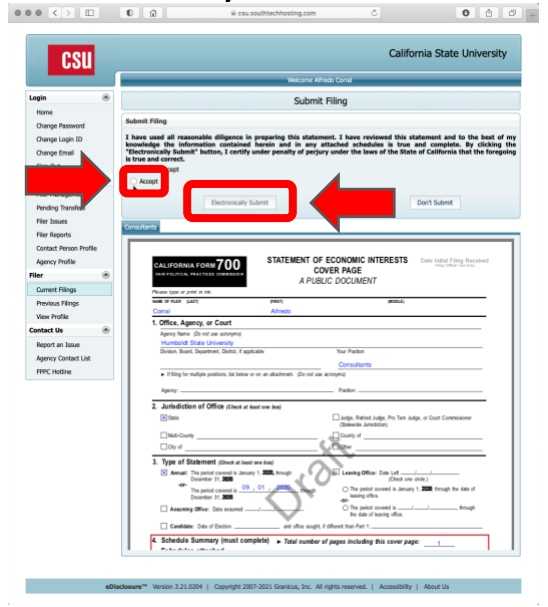

F. You'll get a Thank You message in a new window and an email confirmation that your Conflict of Interest Form 700 has been successfully filed.